# Digital Maternal and Child Health Handbook User Guide

Created September 2016 Updated 2019

CONFIDENTIAL © MTI Ltd.

This is a service where the Maternal and Child Health Handbook established by the Ministry of Health, Labour and Welfare was digitized. Making part of the information in the Maternal and Child Health Handbook (notebook) available digitally complements usage of the paper version. The convenience of having the data in digital form supports your pregnancy, childbirth and childrearing, but please note that the Digital Maternal and Child Health Handbook does not replace the paper version.

#### • Easy accessibility

You can enter health records whenever, wherever using a smartphone or PC. If you own a device with internet access, you can review your record anytime, anywhere.

#### • A host of fun, convenient features!

You can save pictures together with text to create a maternity-and-baby journal.

The content can be easily shared with your spouse/partner and families to let them follow the development of the child together.

Your weight curve during pregnancy and the baby/infant growth curve are automatically generated as graphs by simply entering the number.

Complicated vaccination schedules are calculated automatically to advise you of the best timing to receive any vaccinations (shots) based on baby's birth date. Also, you can receive notifications of upcoming vaccinations.

#### Safe to use

You need look no further as you will receive community and pregnancy/childcare information from the municipality.

As data entered into the Digital Maternal and Child Health Handbook are saved on a server, there is no need to worry even if you should lose the paper version of the Handbook, say as the result of a natural disaster.

This service is linked with a health management application operated by Kanagawa Prefecture called My ME-BYO record, whereby data entered via the Digital Maternal and Child Health Handbook are also saved on a prefectural server.

#### • From pregnancy through post childbirth

For the first-time anxious mothers who don't know much about pregnancy or childcare. For those who wish to easily save or share pregnancy record and memories with families. For those who wish to have easy childbirth and childcare without hassle.

# Please use the Digital Maternal and Child Health Handbook!

## Screen Descriptions: (1) Top Page

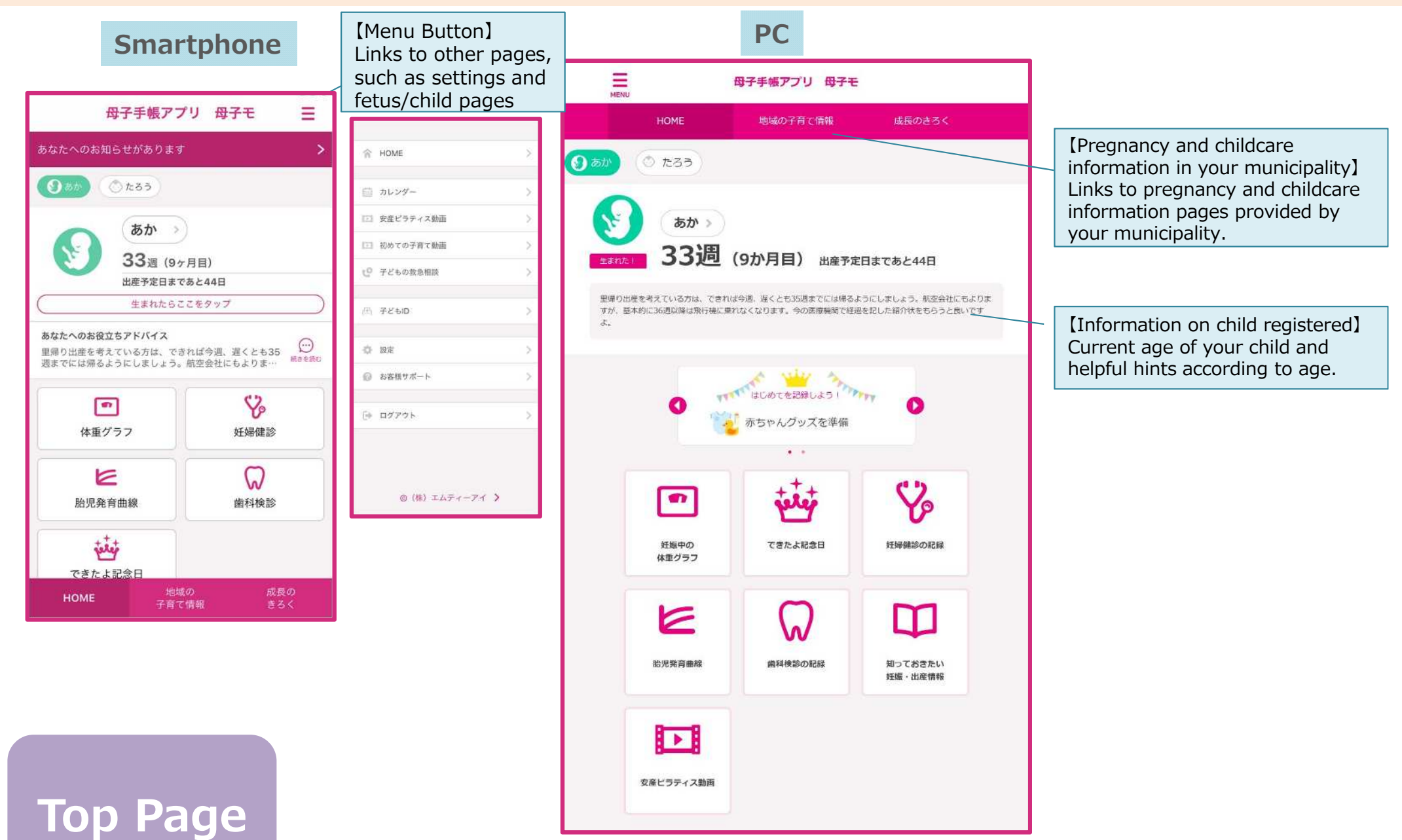

#### Screen Descriptions: (2) Fetus Page

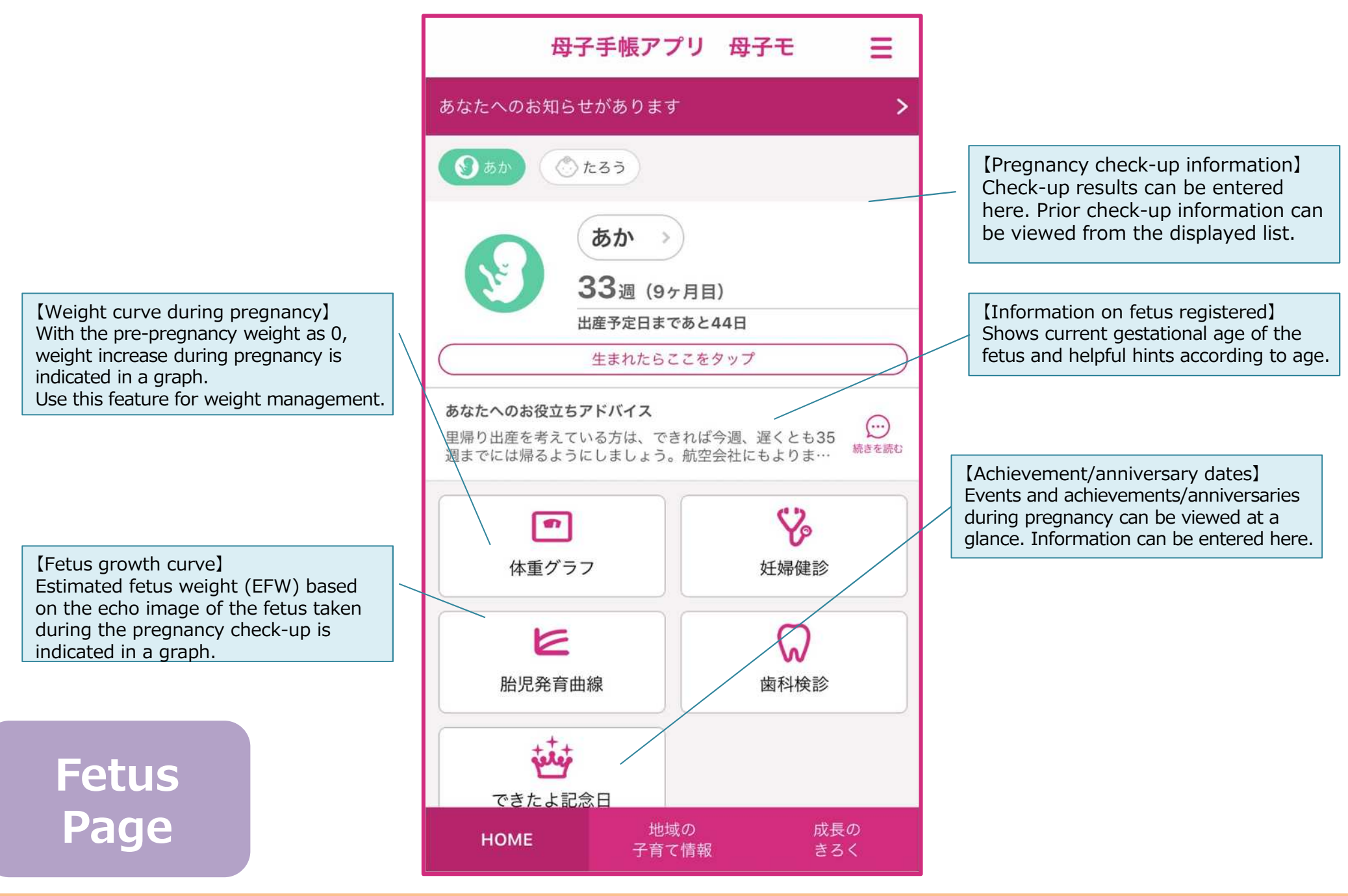

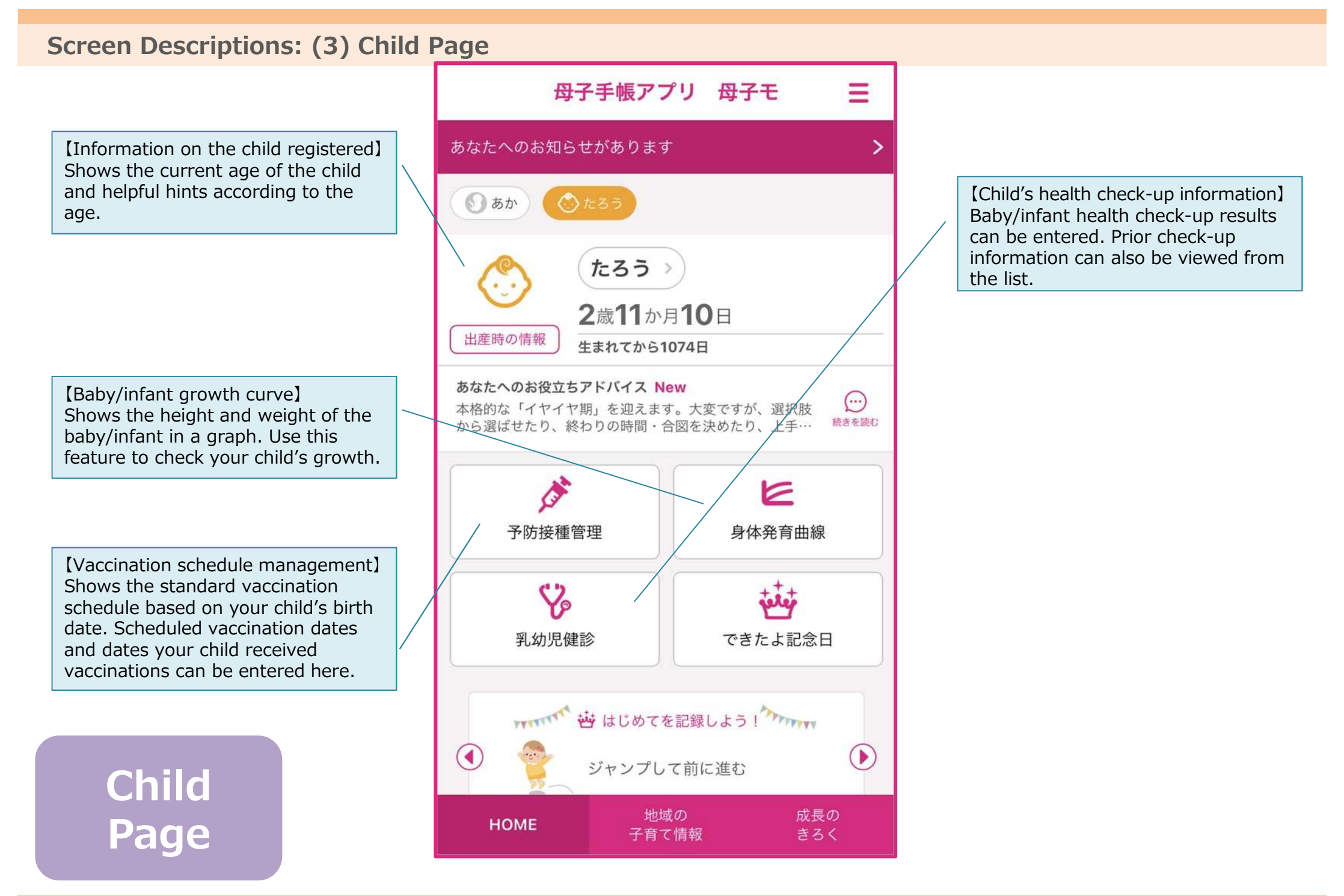

This service lets you check notifications from municipalities. Latest information, including news and website updates, is delivered to you!

| く 藤沢市の子育て情報 Ξ                                                                                                    | く 藤沢市の子育て情報 三                                                                                                    |
|----------------------------------------------------------------------------------------------------|----------------------------------------------------------------------------------------------------|
| <ul> <li>お知らせ</li> <li>2019年12月21日 明治公民館<br/>愛する子、育て!「子どもの靴の正しい選び方」</li> <li>2019年12月04日 神奈川県<br/>子育ての悩み、LINEで相談しませんか?</li> <li>2019年12月02日 藤沢市</li> <li>「子育てふれあいコーナー♪あいあい♪」の日程</li> </ul>                                                                                                    | 「子育てふれあいコーナー♪あい<br>あい♪」の日程<br>2019年12月02日(月) 09時00分   藤沢市 子育て企画課<br>「子育てふれあいコーナー♪あいあい♪」は次のとおり実<br>施します。時間はいずれも午前10時30分から12時ま<br>でです。 日程:12月 4日(水) 場所: 鶴南子どもの家 (鶴沼海岸5-11-8) |
| <ul> <li>▶ 2019年12月26日 New</li> <li>▶ 2019年12月26日 New</li> <li>● 藤沢市感染症発生状況 2019年(平成31年).</li> <li>▶ 2019年12月25日 New</li> <li>➡ パブリックコメント手続の実施状況を更新しました</li> <li>▶ 2019年12月25日 New</li> <li>➡ 12月25日 New</li> <li>➡ 12月25日 New</li> <li>➡ 12月25日 New</li> <li>➡ 12月25日 New</li> <li>➡ 12月25日 New</li> <li>➡ 12月25日 New</li> <li>➡ 12月25日 New</li> <li>➡ 12月25日 New</li> <li>➡ 12月25日 New</li> <li>➡ 12月25日 New</li> </ul> | 日程:12月10日(火)<br>場所:片瀬子どもの家<br>(片瀬2-3-4)<br>羽鳥子どもの家<br>(羽鳥4-3-16)<br>藤沢子どもの家<br>(本町1-12-17)<br>鵠沼子どもの家<br>(本鵠沼4-3-2)<br>大越子どもの家<br>(善行坂2-8-3)<br>長後子どもの家                    |
| HOME 地域の 成長の<br>子育て情報 きろく                                                                                                    | 地域の         成長の           子育て情報         きろく                                                                                                    |

Note: The contents will be automatically translated into other languages when they are shown.

## Useful Features: (2) Recording health check-up results

Health check-up results can be recorded on the fetus/child pages.

Record pregnancy check-up results if you are expecting, and baby/infant check-up results after childbirth for easy review later on.

The weight curve during pregnancy and the baby/infant growth curve are automatically generated as graphs simply by entering height and weight.

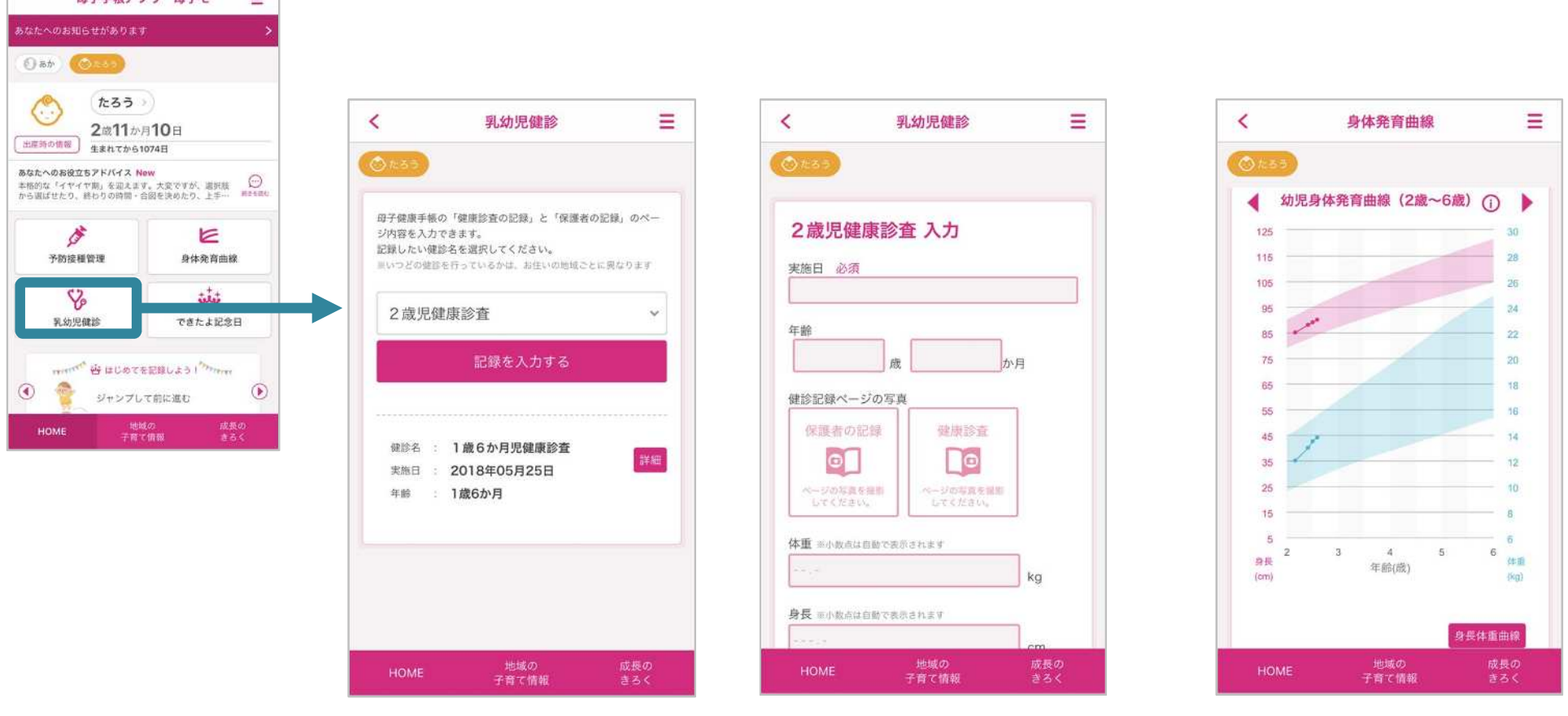

Note: The contents will be automatically translated into other languages when they are shown. CONFIDENTIAL © MTI Ltd.

Keep track of vaccinations in the digital handbook, which automatically creates vaccination schedules and records vaccinated dates. An easy way to manage complicated vaccination information.

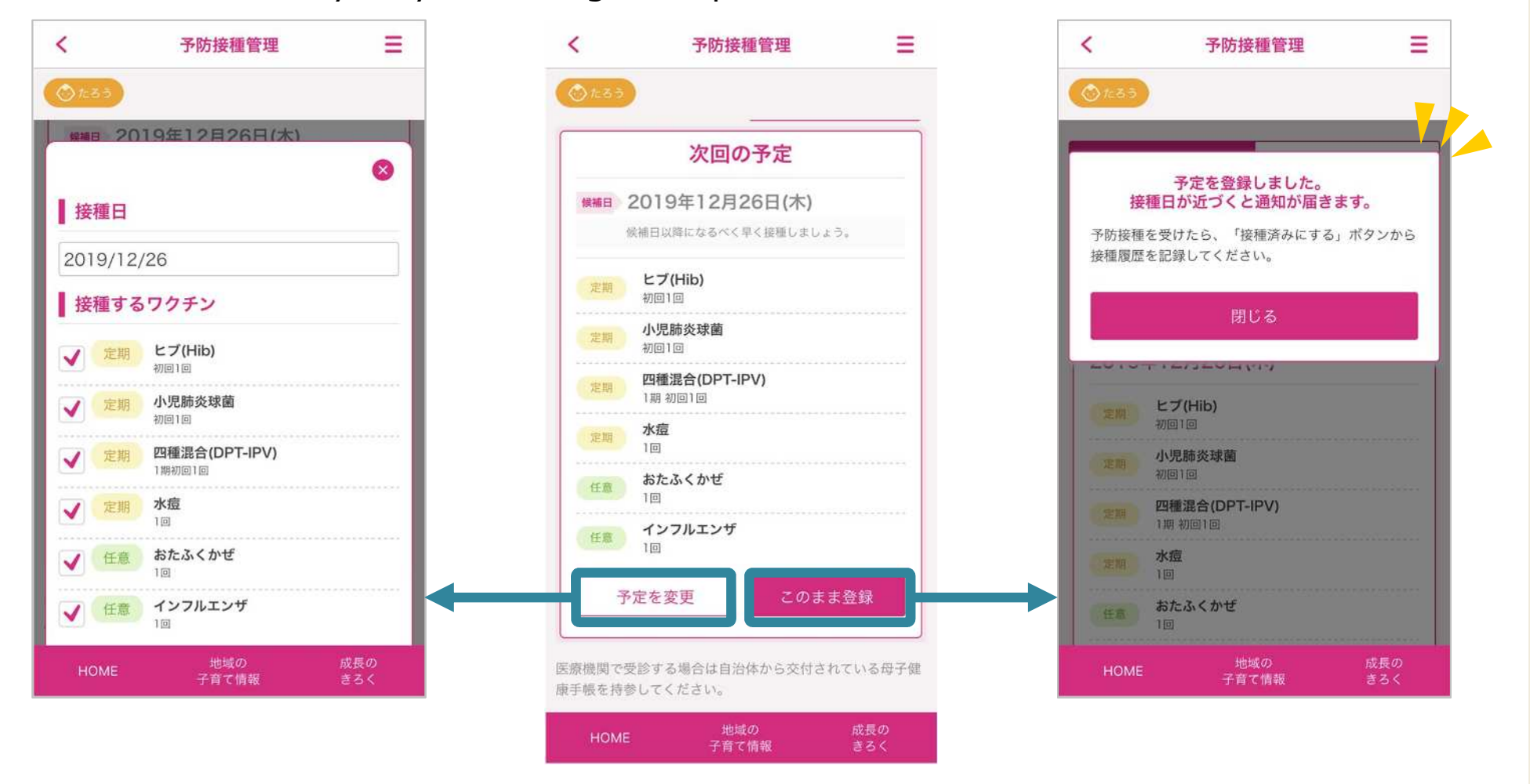

Note: The contents will be automatically translated into other languages when they are shown. CONFIDENTIAL © MTI Ltd. Keep a prenatal and postnatal journal daily. The journal can be easily accessed from the Top Page. Try using the Achievement/Anniversary Dates feature in which you can save events and memories from pregnancy and childrearing.

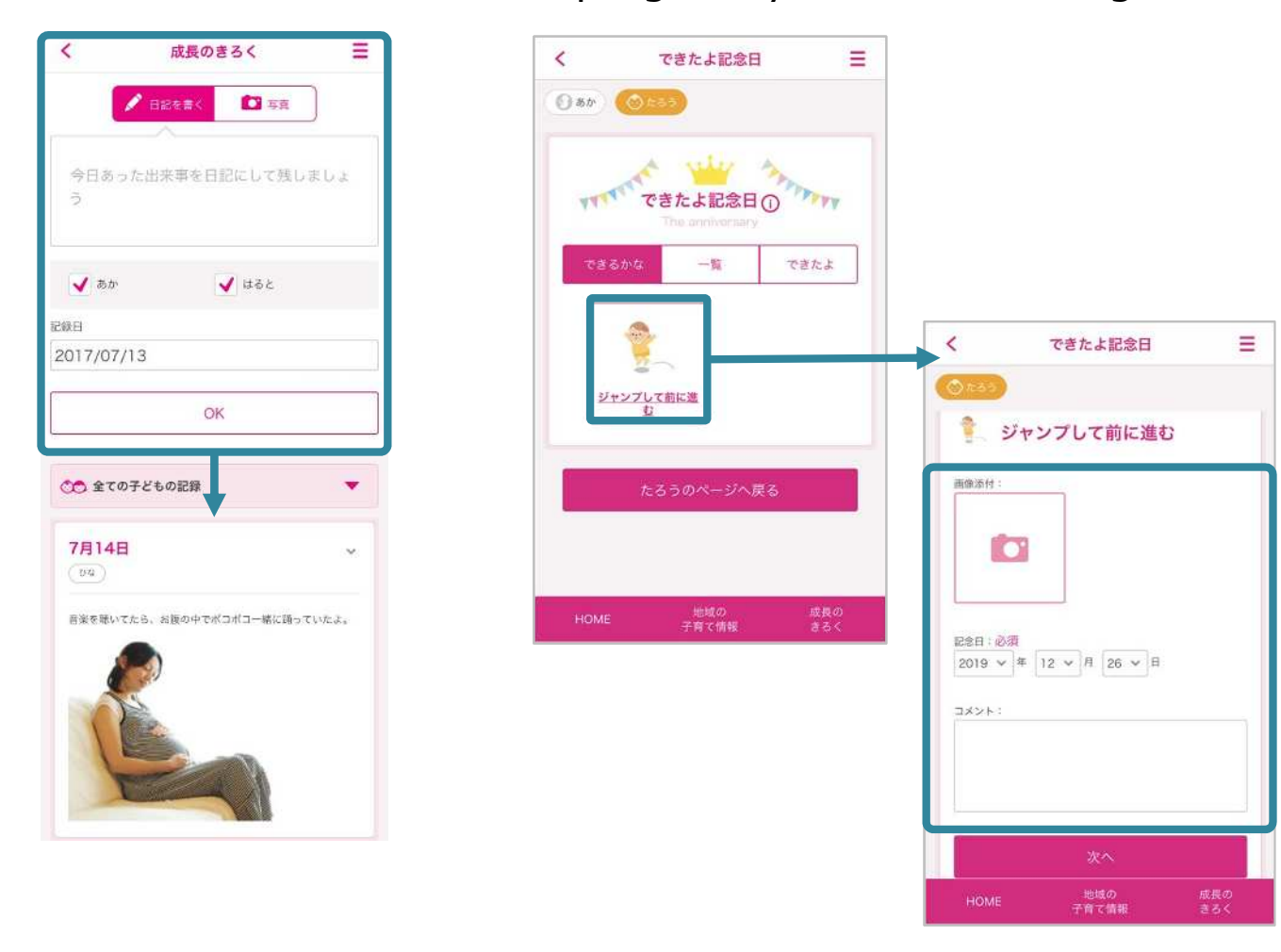

Note: The contents will be automatically translated into other languages when they are shown. CONFIDENTIAL © MTI Ltd.

### **Useful Features: (5) Searching Events and Making Reservations**

Events held by municipalities can be viewed, and reservations can be made from the event list on the Top Page. Participate in useful events, such as pregnancy and childcare classes.

Note: No entries will be shown if no upcoming events are scheduled.

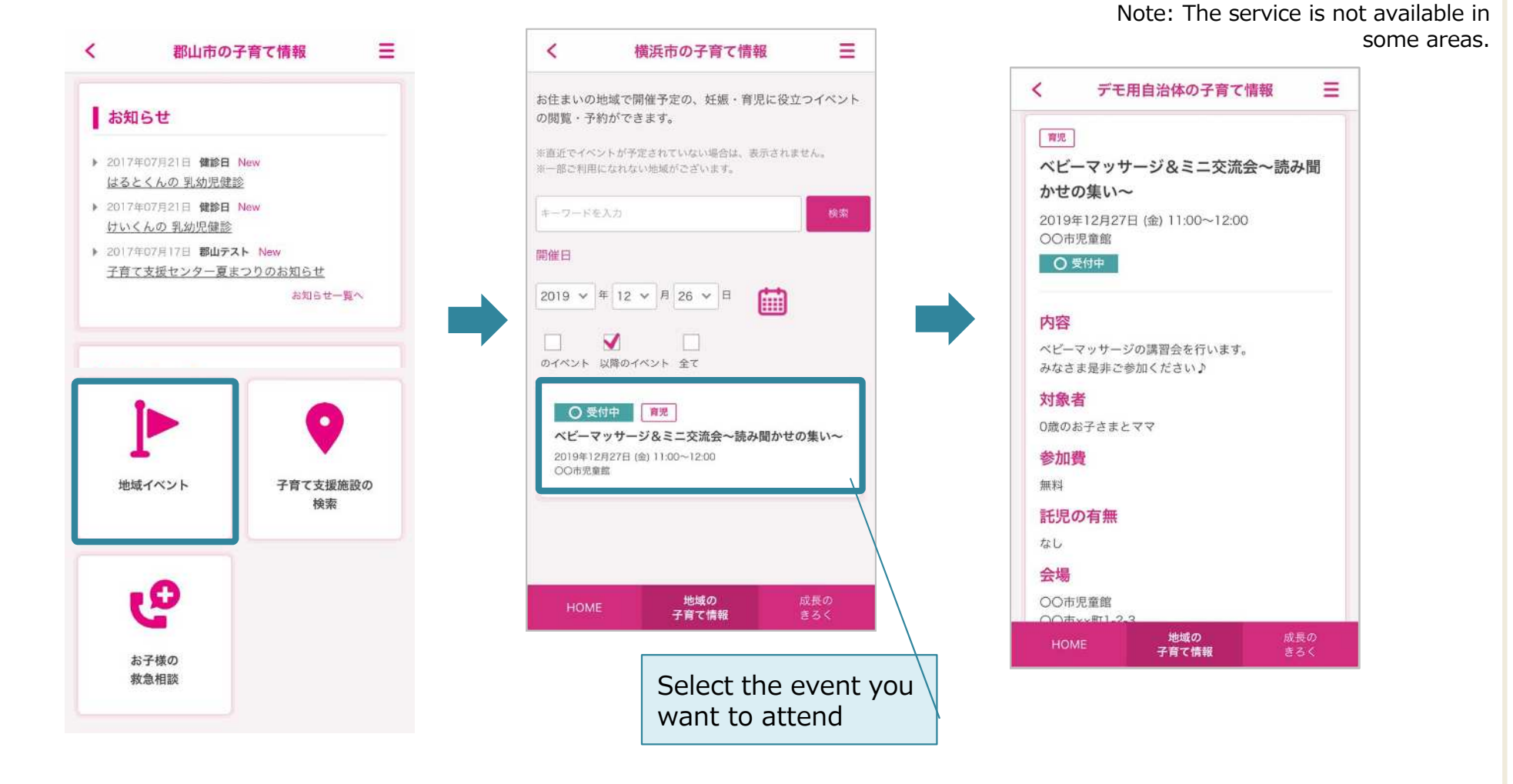

Note: The contents will be automatically translated into other languages when they are shown. CONFIDENTIAL © MTI Ltd. This feature lets you find childcare facilities in the area displayed on a map. On the Top Page click "Find Facilities" and select a category to show facilities in the area that are listed along with a map.

Note: The service is not available in some areas.

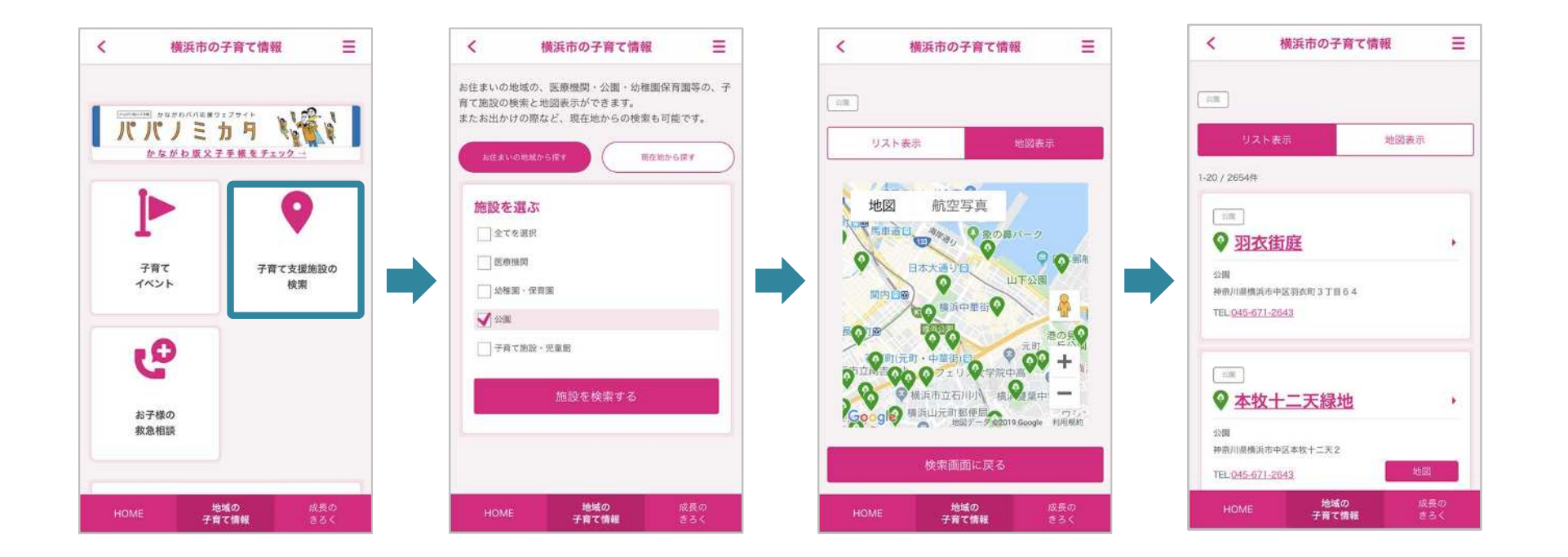

Note: The contents will be automatically translated into other languages when they are shown. CONFIDENTIAL © MTI Ltd.

| Register as a user of the Digital Mother and Child Health Handbook                                                                                    |                                                                                                    |                                                                                                    |  |
|----------------------------------------------------------------------------------------------------|----------------------------------------------------------------------------------------------------|----------------------------------------------------------------------------------------------------|--|
| (1) Download the<br>Digital Mother and<br>Child Health<br>Handbook app.                                                                               | Search for "boshimo" in the app sto                                                                                                   | ore.                                                                                                    |  |
|                                                                                                    | Note: The browser version of the ap<br>store can be used. Please use the li<br>below for PC.<br><u>https://www.mchh.jp/</u>           | pp 母子モ boshimo 検索<br>nk Available on the<br>App Store Coogle play                                                                                                    |  |
| (2) Log in using your<br>OpenID account or<br>email address.                                                                                          | If you have a Gmail, Microsoft, Face<br>accounts you have.<br>Note: If you don't have one of the a<br>account using an email address. | ebook account, click on one of the accounts above, you can create an                                                                                                    |  |
| (3) Register profile<br>information<br>For those who are not<br>registered with My ME-<br>BYO record                                                  | Register user information of actual<br>If you are not registered with<br>My ME-BYO record, you first<br>need to register              | く       プロフィール登録         マイのアンクロンテ連携       ジェークション・シーン・シーン・シーン・シーン・シーン・シーン・シーン・シーン・シーン・シー                                                                                                    |  |
| Note: If you are<br>registered with My ME-<br>BYO record, see (3)<br>Profile Registration 'For<br>those who are registered<br>with My ME-BYO record.' |                                                                                                    | マイME-BYOカルテEログインUで視聴する<br>マイME-BYOカルテ登録のため、以下の項目をご入力<br>ください。 ※入力された情報はマイME-BYOカルテ登録のため<br>に使用し、母子手帳アプリ 母子モおよびご登録いた<br>だいた市町村では、使用・保存されません。 メールアドレス(「マイME-BYOカルテ」<br>のログインIDになります) 必須 ア (上所映索) ア (上所映索) |  |

# Let's use it now!: (1) Use Registration – If you are not yet registered with My ME-BYO record -

| Register as a user for Digital Mother and Child Health Handbook |                                                                                                    |                                                   |  |
|-----------------------------------------------------------------|----------------------------------------------------------------------------------------------------|---------------------------------------------------|--|
| (4) Register with<br>My ME-BYO record                           | く       フロフィール登録         プロフィール登録       アロフィール登録         プロフィール登録       アイルモーBYOカルテを登録のア         マイルモーBYOカルテを登録のア       メールデドレス:         パカル・アクログン       アインログン・アクログン         たり、ログン・フレスマン・アクレ、アクレード       パスワード         アイレービン       アクレービン         アイレービン       アクレービン         アイルビージョン       アクレービン         アイルビージョン       アクレービン         アイルビージ       キャンセル         パスワード PSproduty       パスワード PSproduty |                                                   |  |
| (5) Verifying                                                   | Return to Digital Mother and Child                                                                                                    | ログイン                                              |  |
| registration of My                                              | Health Handbook once you have                                                                                                    | Х-Л/ГКС2:                                         |  |
| ME-BYO record                                                   | the registered with My ME-BYO record. Enter                                                                                                    |                                                   |  |
|                                                                 | password to verify registration with My                                                                                                    |                                                   |  |
|                                                                 | ME-BYO record.                                                                                                    | 新派会部<br>パスワードが分からない方                              |  |
|                                                                 |                                                                                                    |                                                   |  |
| (6) Register fetus                                              | Lastly, register                                                                                                    | マイME-BYO登録完了                                      |  |
| and child<br>information                                        | fetus and/or child information.                                                                                                    |                                                   |  |
|                                                                 |                                                                                                    | ありかとうこざいます!<br>続いて、おすすまの休暇を登録しましょう<br>あなかの売ちゃんを登録 |  |
|                                                                 |                                                                                                    | 北平4116台線<br>HOMEへ >                               |  |
| Registration is complete!                                       |                                                                                                    |                                                   |  |

# Let's use it now!: (1) User Registration – If you are already registered with My ME-BYO record -

| Register as a user for electronic Mother and Child Health Handbook                                       |                                                                                                    |                                                                                                    |
|----------------------------------------------------------------------------------------------------|----------------------------------------------------------------------------------------------------|----------------------------------------------------------------------------------------------------|
| (3) Profile<br>information<br>registration<br>If you are already<br>registered with My ME-<br>BYO record | Register user information.<br>Enter registered email address and<br>password to verify registration of My<br>ME-BYO record. | く フロフィール登録 マイME-BYOカルテ連携 マイME-BYOカルテ連線 必須 MME-BYOカルテ登録 必須 MME-BYOカルテと確認 必須 マイME-BYOカルテと正報 想象第4 マイME-BYOカルテに 新想意録して 準請する マイME-BYOカルテと正相意意味し、すべんののからかいます。 マイME-BYOカルテと正相意意味い、すべんののからかい。 マイME-BYOカルテと確請するため、マイME-BYOカルテと確請するため、マイME-BYOカルテと確請するため、マイME-BYOカルテと確請するため、マイME-BYOカルテと確請するため、マイME-BYOカルテンログインしてくたさい。 CME-BYOカルテンログイン                                                                                                    |
| (4) Register fetus<br>and/or child<br>information                                                        | Register fetus and/or child information                                                                                     | マイME-BYO登録完了<br>「<br>しています」<br>しています。<br>しています。<br>しています<br>しています。<br>しています。<br>しています。<br>しています。<br>しています。<br>しています。<br>していま |
| Registration is complete!                                                                                |                                                                                                    |                                                                                                    |

## Let's use it now!: (2) Data backup setting on My ME-BYO record -1

Data on the height, vaccinations and health check-ups of the child registered in the Digital Mother and Child Health Handbook can be backed up on a Kanagawa Prefecture's server in cooperation with My ME-BYO record, an application created by Kanagawa Prefecture.

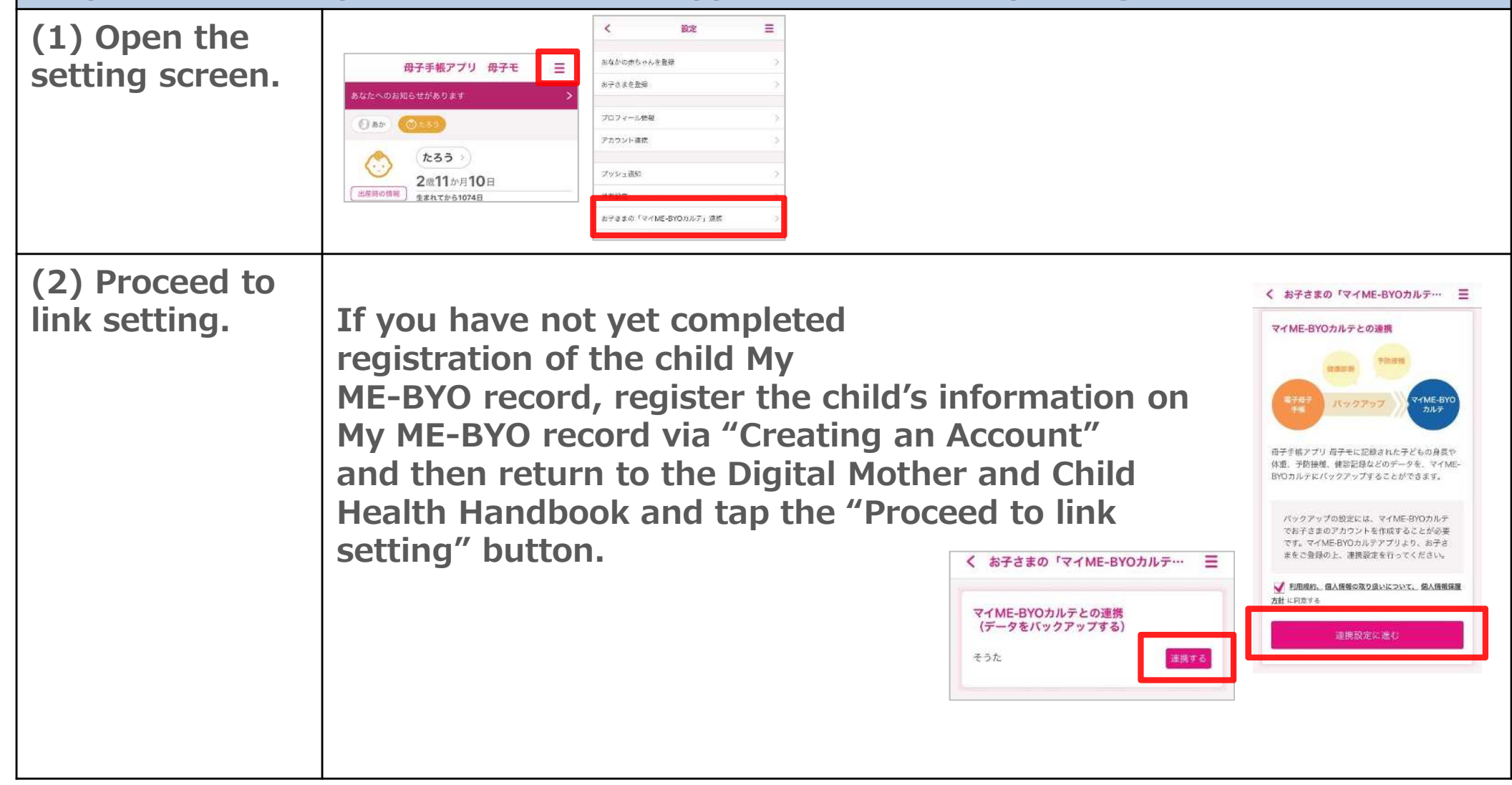

# Let's use it now!: (2) Data backup setting on My ME-BYO record -2

| (3) Verifying<br>registration of<br>My ME-BYO<br>record                    | Enter the email address and password<br>that is registered with My ME-BYO<br>record to verify registration.        | <b>ログイン</b><br>メールアドレス:<br>パスフード:<br>ログイン<br>・パスタードが例からない方                                                     |
|----------------------------------------------------------------------------|----------------------------------------------------------------------------------------------------|----------------------------------------------------------------------------------------------------|
| (4) Select the<br>child's account<br>(name) that<br>you wish to link<br>to | The list of the child or children that are regine<br>record will be shown.<br>Select the data you wish to back up. | まままの「マイME-BYOカルテ・・・ こ   マイME-BYOカルテューザー選択 「そうた」のデータを、マイME-BYOカルテのどのア カウントと温暖しますか?   ・デストタロウ(1970年01月01日生)   度る |
| Setting is complete!                                                       |                                                                                                    |                                                                                                    |

Let's use it now!: (3) Let's use it together with the family. - How to share information with family -

| Share the Digital Mother and Child Health Handbook with family and friends only |                                                                                                    |                                                                                                    |                                                                                                    |       |
|---------------------------------------------------------------------------------|----------------------------------------------------------------------------------------------------|----------------------------------------------------------------------------------------------------|----------------------------------------------------------------------------------------------------|-------|
| (1) Open the setting screen                                                     | Tap the icon in the top right of the slide menu and then tap "                                                                                                    | orner to open<br>'your name."                                                                                                    | 母子手帳アブリ 母子モ     三       タムたへのお知らせがあります     >       タムたへのお知らせがあります     >       ③ あか     ●       ●     ●       ●     たろう       2歳11か月10日     *       ●     ●       ●     ●       ●     ●       ●     ●       ●     ●       ●     ●       ●     ●       ●     ●       ●     ●       ●     ●       ●     ●       ●     ●       ●     ●       ●     ●       ●     ●       ●     ●       ●     ●       ●     ●       ●     ●       ●     ●       ●     ●       ●     ●       ●     ●       ●     ●       ●     ●       ●     ●       ●     ●       ●     ●       ●     ●       ●     ●       ●     ●       ●     ●       ●     ●       ●     ●       ●     ●       ●     ●       ●     ● <t< td=""><td></td></t<> |       |
| (2) Send<br>invitation e-<br>mails                                              | Tap "Invite to My Book"<br>and tap "Send an invitation<br>email" from the "invite to the<br>My Book" screen. Once<br>the e-mail application is<br>opened, send emails to the<br>people you wish to invite.                                                                                                    | < <p>く 共有設定     犬ック切り替え ⑦     マイブック     マイブック     (原四中)     ブック共有先アカウント管理</p>                                                                                                    | <ul> <li>         メークスシング・人名意 との、「「「「「「」」」」」」         メークののが高ケールを洗信できます。         マイブックへ招待         こちらからマイブックへのが高ケールを洗信できます。         マイブッククへ招待         こちらからマイブックへのが高ケールを洗信できます。         マインマングレビスターを入れる         スタンジェンジェンジェンジェンジェンジェンジェンジェンジェンジェンジェンジェンジェン</li></ul>                                                                                                    | /rece |
| (3) Verification<br>of invitation                                               | Access the website<br>address indicated in<br>the email to accept<br>invitation.<br>Image: Constraint of the email to accept<br>invitation.         Image: Constraint of the email to accept<br>invitation.         Image: Constraint of the email to accept<br>invitation.         Image: Constraint of the email to accept<br>invitation.         Image: Constraint of the email to accept<br>invitation.         Image: Constraint of the email to accept<br>invitation.         Image: Constraint of the email to accept<br>invitation.         Image: Constraint of the email to accept<br>invitation.         Image: Constraint of the email to accept<br>invitation.         Image: Constraint of the email to accept<br>invitation.         Image: Constraint of the email to accept<br>invitation.         Image: Constraint of the email to accept<br>invitation.         Image: Constraint of the email to accept<br>Image: Constraint of the email to accept<br>Image: Constraint of the email to acc | ウック共有     Image: Control of the state of the state of t |                                                                                                    |       |
| Sharing is complete!                                                            |                                                                                                    |                                                                                                    |                                                                                                    |       |